برنامج **SPSS** 

المحاضرة الرابعة شرح نافذة VARIABLE VIEW مع مثال تطبيقي

## **القيمة المفقودة Missing** عند ادخال البيانات يكون البعض منها غير منطقي لذلك تعتبر قيم متطرفة او شاذة ولكي نجعل البرنامج يتعامل معها على انها قيمة مفقودة من خلال العمود حيث ننقر فوق الخلية المقابلة للمتغير الذي يحتوي على القيمة أو القيم المتطرفة حيث يظهر مربع حوار Missing Values ومن خلاله نقوم بكتابة القيمة المتطرفة (تحديدها).

| Missing Values                                                                                                    | ? 🗙                          |
|----------------------------------------------------------------------------------------------------|------------------------------|
| <ul> <li>No missing values</li> <li>Discrete missing values</li> <li>Range plus one optional discrete missing values</li> <li>Low: High:</li></ul> | OK<br>Cancel<br>Help<br>alue |

المحاذاة Align وهي محذاة البيانات (يمين ، وسط ، يسار) في العمود الذي يوجد فيه المتغير في شاشة Data . view

تدريج المقياس Measure لتحديد نوع البيانات Scale كمي ، Ordinal ترتيبي ، Nominal اسمي .

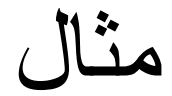

## ادخل البيانات التالية الى برنامج SPSS

| ID       | Gender | Date     | Grade |
|----------|--------|----------|-------|
| Husam    | ذکر    | 15.07.69 | 76    |
| Ahmed    | ذکر    | 20.09.78 | 80    |
| Noor     | انثى   | 05.01.65 | 83    |
| Ali      | ذکر    | 09.05.72 | 90    |
| Zaynab   | انثى   | 13.02.70 | 80    |
| Muhammad | ذکر    | 25.06.75 | 71    |

## لادخال البيانات يجب أولاً الذهاب الى نافذة Variable view وكما موضح في الشكل الاتي:

| Eile Edit View Data Transform Analyze Direct Marketing Graphs Utilities Add-ons Window Help |        |         |       |          |         |          |         |         |          |         |
|---------------------------------------------------------------------------------------------|--------|---------|-------|----------|---------|----------|---------|---------|----------|---------|
| 😂 H 🖨 💷 🗠 🥣 🖹 📥 🗐 🖬 🗐 🖾 📟 🖧 🧮 🚚 📎 🌑 🤲                                                       |        |         |       |          |         |          |         |         |          |         |
|                                                                                             | Name   | Туре    | Width | Decimals | Label   | Values   | Missing | Columns | Align    | Measure |
| 1                                                                                           | id     | String  | 8     | 0        | الأسم   | None     | None    | 9       | ■ Center | Nominal |
| 2                                                                                           | gender | Numeric | 8     | 0        | الجنس   | {1, نكر} | None    | 8       | ■ Center | Nominal |
| 3                                                                                           | date   | Date    | 8     | 0        | التاريخ | None     | None    | 8       | Center   | Scale   |
| 4                                                                                           | grade  | Numeric | 8     | 0        | الدرجة  | None     | None    | 8       | Center   | Scale   |
| 5                                                                                           |        |         |       |          |         |          |         |         |          |         |

ثم يتم ادخال البيانات الى شاشة Data View وكما موضح في الشكل الآتي:

| 😑 占     | 🖨 🛄 🖛    | ∼ 📰 📥     | =        |       |     |     |     |
|---------|----------|-----------|----------|-------|-----|-----|-----|
| 11 : id |          |           |          |       |     |     |     |
|         | id       | id gender |          | grade | var | var | var |
| 1       | husam    | ذكر       | 15.07.69 | 76    |     |     |     |
| 2       | ahmed    | ذكر       | 20.09.78 | 80    |     |     |     |
| 3       | noor     | انثى      | 05.01.65 | 83    |     |     |     |
| 4       | ali      | ذكر       | 09.05.72 | 90    |     |     |     |
| 5       | zaynab   | انثى      | 13.02.70 | 80    |     |     |     |
| 6       | muhammed | ذكر       | 25.06.75 | 71    |     |     |     |
| 7       |          |           |          |       |     |     |     |
|         |          |           |          |       |     |     |     |